# Firmware install with Windows Vista

Step 1. Go to our website <u>www.midnitesolar.com</u> and Left Click on Firmware.

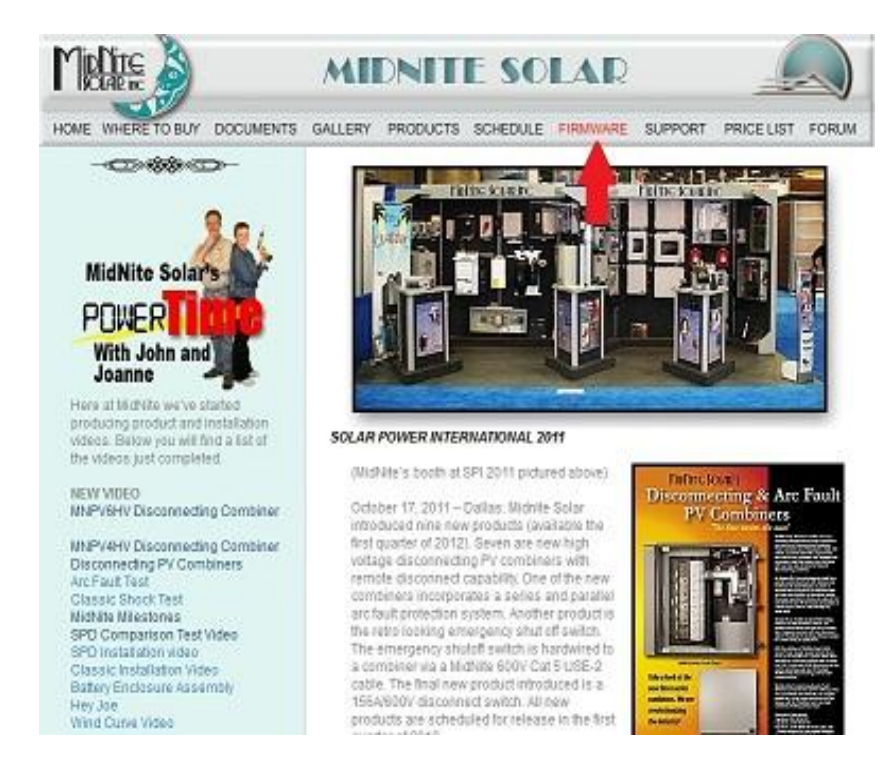

Step 2. Left Click on Download Firmware.

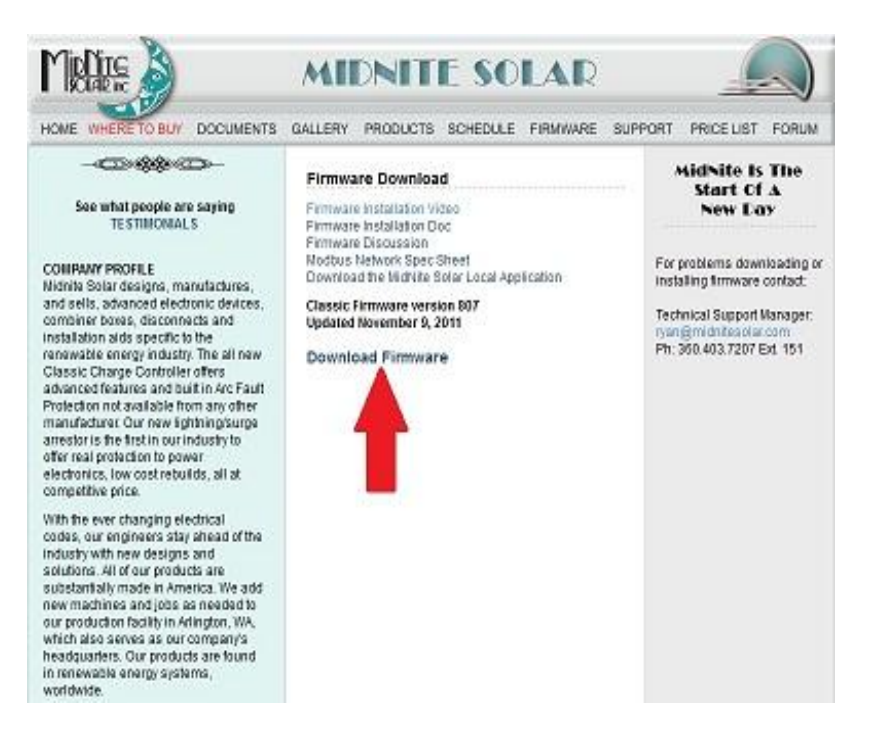

Step 3. Read the Notes in red first and then Left Click on Download Firmware.

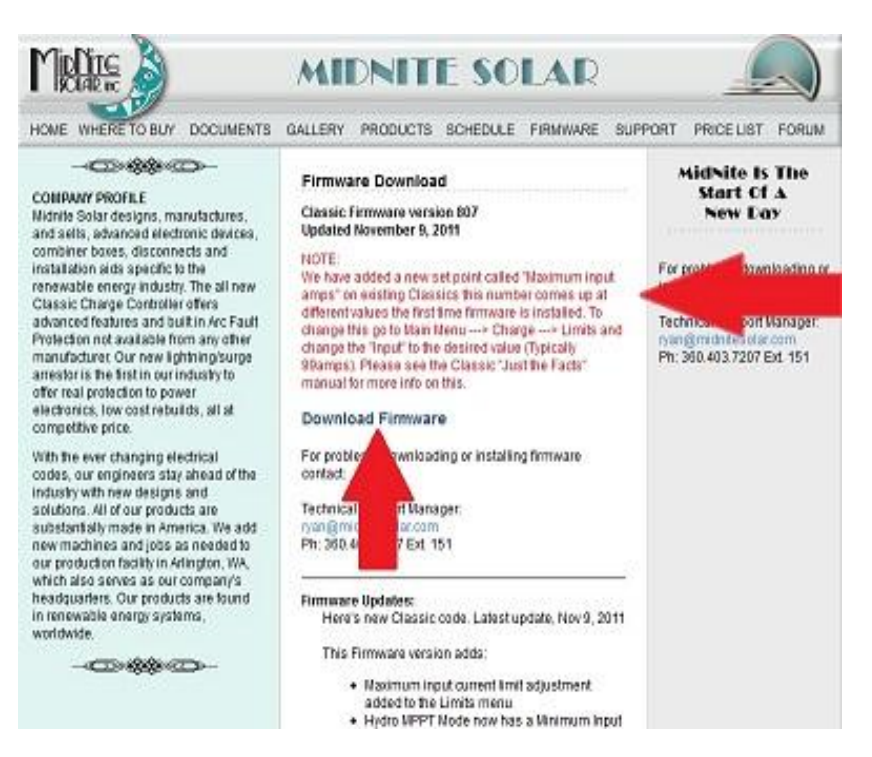

Step 4. Left Click on Save File. (Note these screen shots are done with Mozilla Firefox see alternate browsers.)

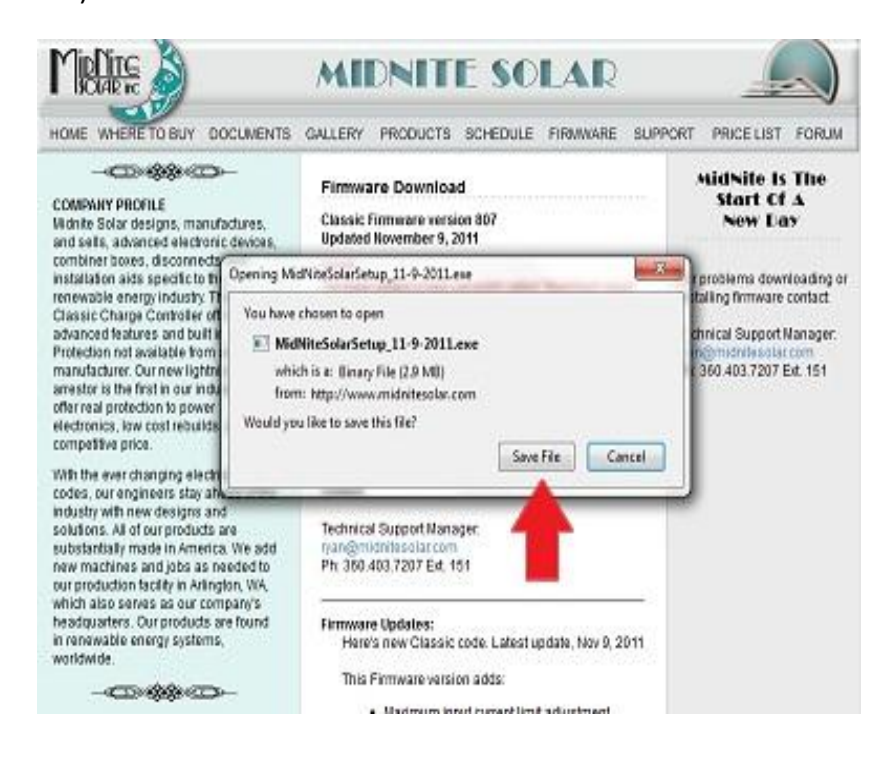

Step 5. After the Download, Windows 7 should leave a box like this. If not go to your Documents and Downloads and you will find it there. Double Left Click on the MidNite Solar file.

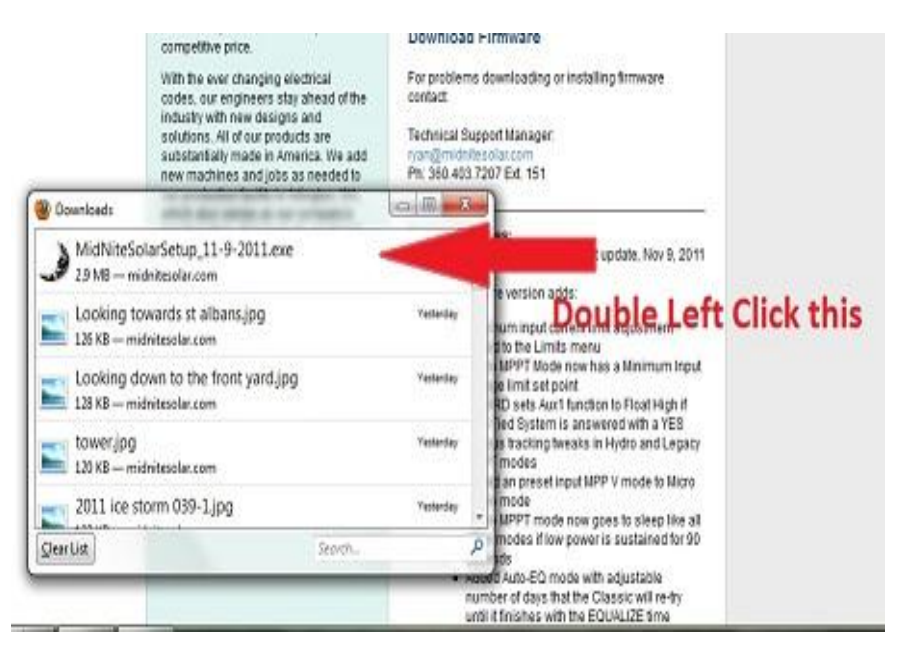

Step 6. You will be asked by windows if it is ok to download. You may also be asked by your antivirus if it is ok as well. Left Click Yes to continue.

|                       | and sells, advanced electror<br>combiner boxes, disconnect                                                                                                    | ic devices, Updated November 9, 2011                                                                             |                                                     |
|-----------------------|----------------------------------------------------------------------------------------------------|----------------------------------------------------------------------------------------------------|-----------------------------------------------------|
|                       | installation aids specific to<br>renewable energy industry                                                                                                    | User Account Control                                                                                             | problems downloading or<br>tailing firmware contact |
|                       | Classic Charge Controller<br>advanced features and but<br>Protection not available fro<br>manufacturer. Our new light                                                        | Do you want to allow the following program from a unknown publisher to make changes to this compute              | chnical Support Nanager<br>er? digmidnete solar.com |
|                       | arrestor is the first in our in<br>offer real protection to pow<br>electronics, low cost rebuil<br>competitive price.                                                        | Program name: MidNiteSolarSetup_11-9-2011.ave<br>Publisher: Unknown<br>File origin: Downloaded from the Internet |                                                     |
|                       | With the ever changing ele-<br>codes, our engineers stay<br>industy with new designs<br>solutions. All of our produc<br>substantially made in Ame<br>new machines and jobs a | Show details     Yes No     Change when the perfections a                                                        |                                                     |
| Doenloeds             |                                                                                                    |                                                                                                    | _                                                   |
| MidNites              | SolarSetup_11-9-2011.exe<br>ndokeslar.com                                                                                                    | And And And And And And And And And And                                                                          |                                                     |
| Looking<br>120 KB — n | towards st albans.jpg<br>nidnitesolar.com                                                                                                    | Yearday<br>um input current limit adjustment<br>tito the Limits menu                                             |                                                     |

Step 7. After reading the License Agreement Left Click Yes.

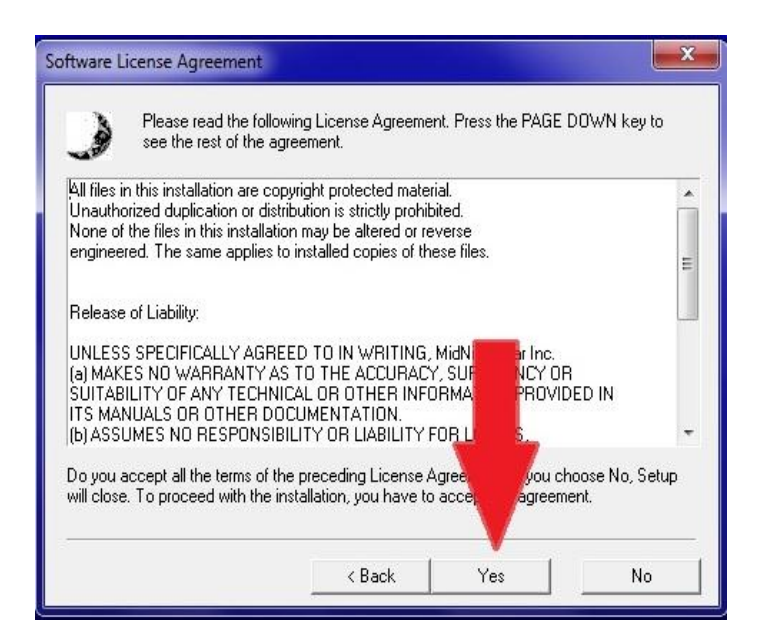

Step 8. Make sure the file is saving as shown below. Windows should select this for you. Left Click Next.

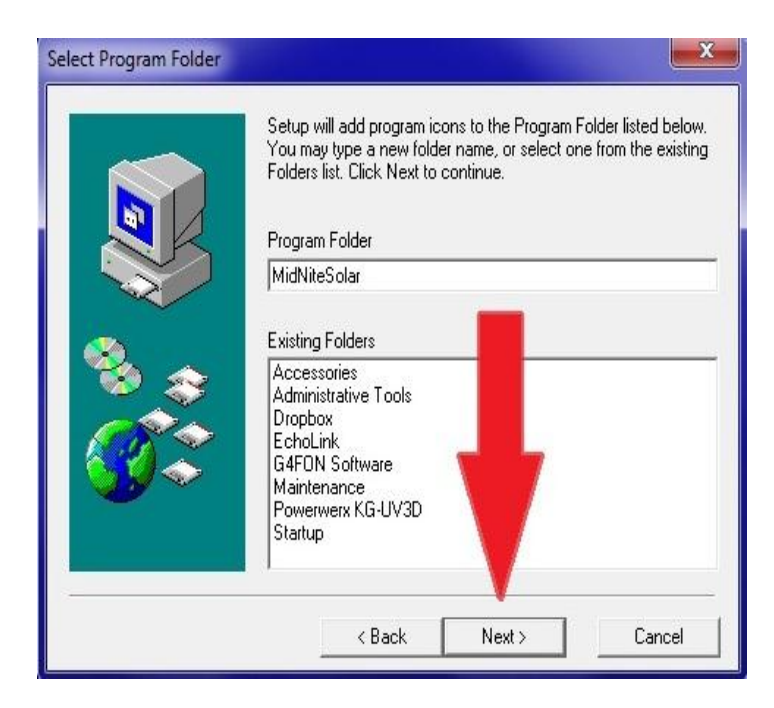

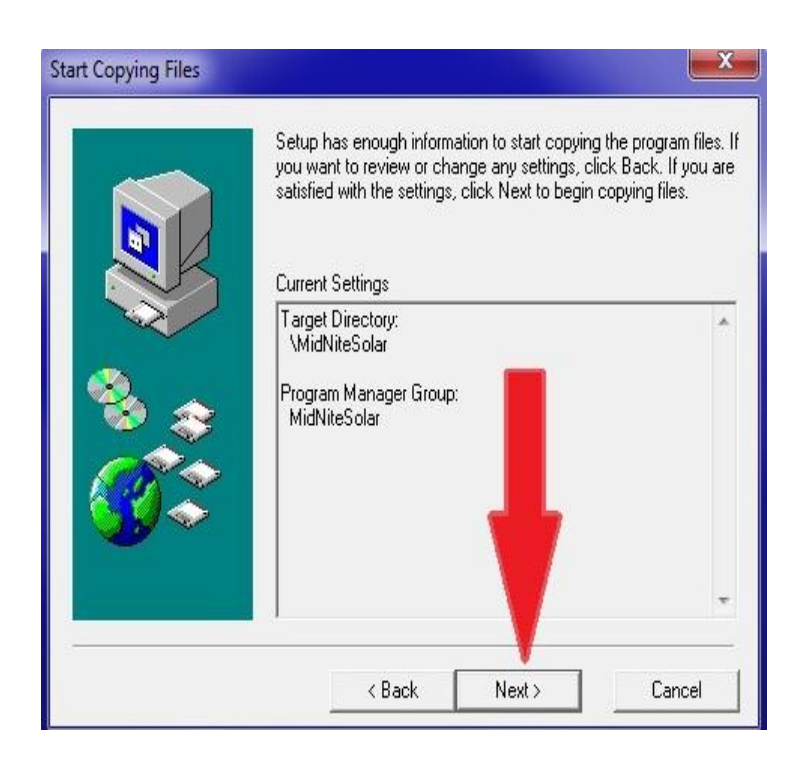

Step 10. View Read Me file should be checked and Left Click Finish

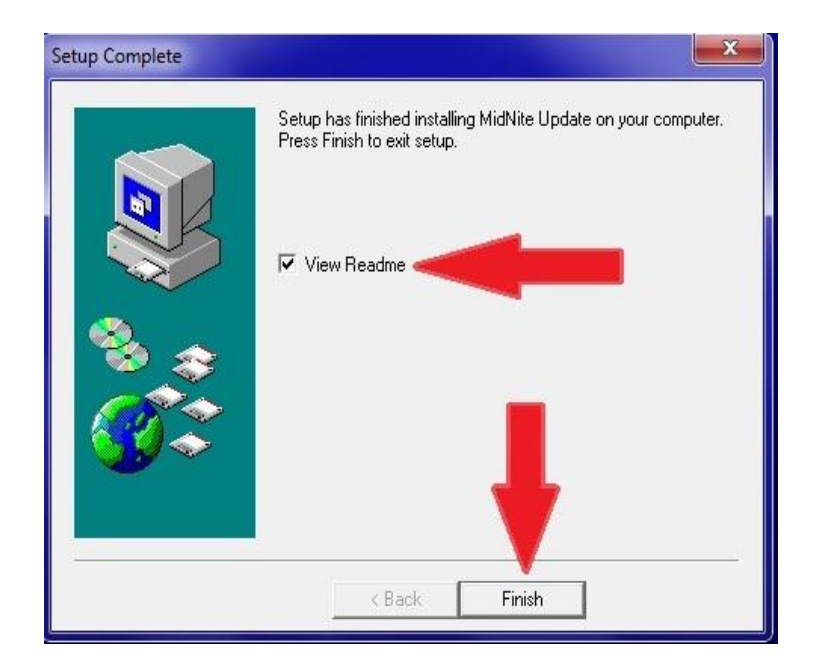

Step 11. The Read Me file will open and we encourage you to scroll down and see what changes have been made. After reading all the info simply Left Click the Red X.

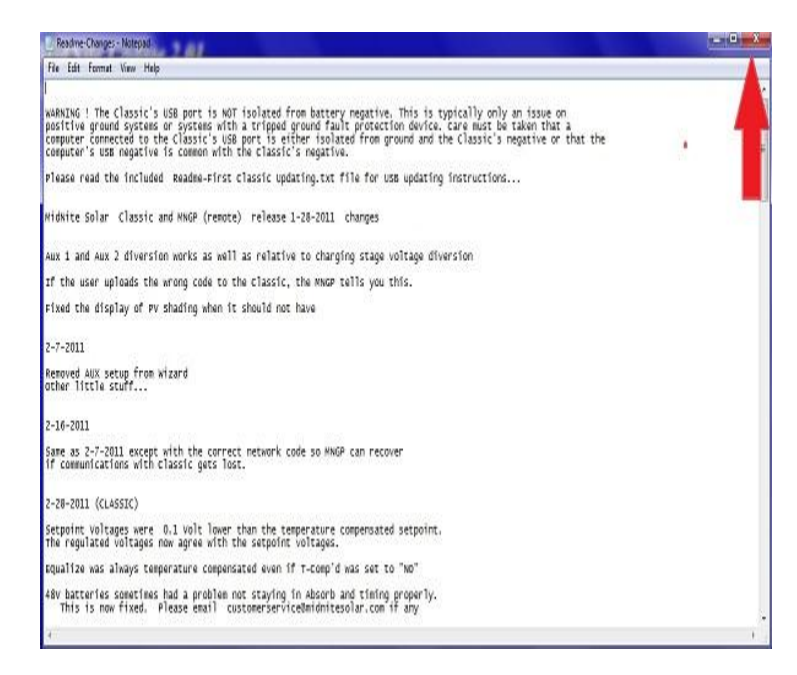

Step 12. You will now need to have the USB cable that came with the Classic and we will assume it is already plugged into the USB jack in the Classic. The jack is inside the Classic case beside the Ethernet jack and the Temperature sensor plug. If you need help with this stage please consult the owner's manual.

# CLASSIC POWER WIRING

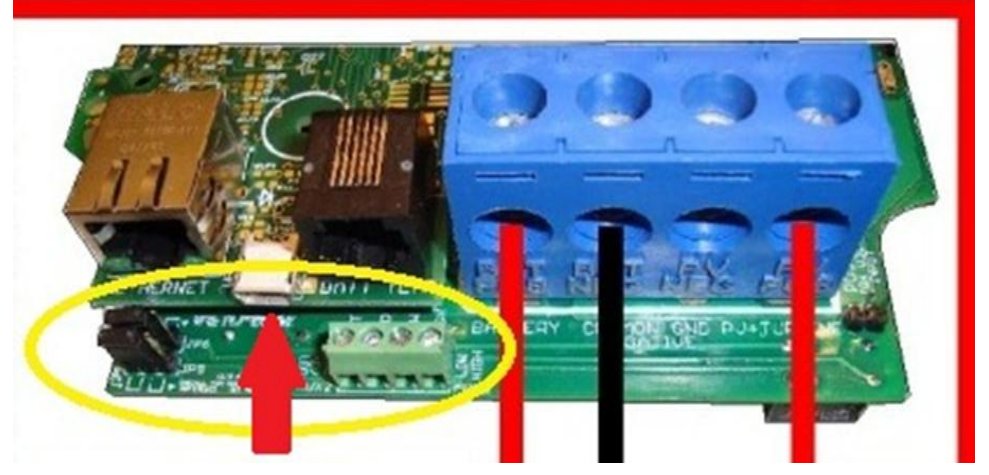

Step 13. With the power on to the Classic, plug the other end of the USB cable into the PC you are using to install firmware. The "Found new Hardware" window will open, Left Click on the Choice shown.

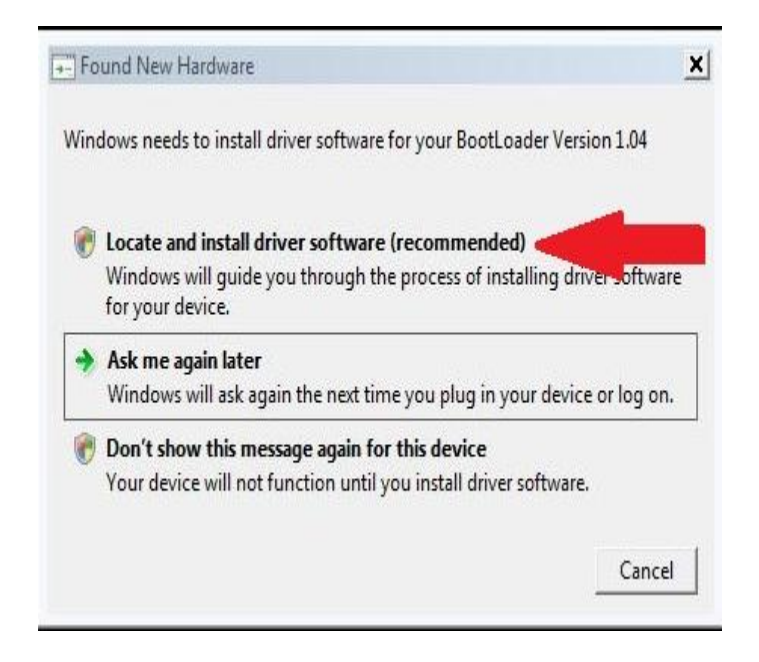

Step 14. Windows will ask if it is ok to search online for the driver Left Click "Don't search online".

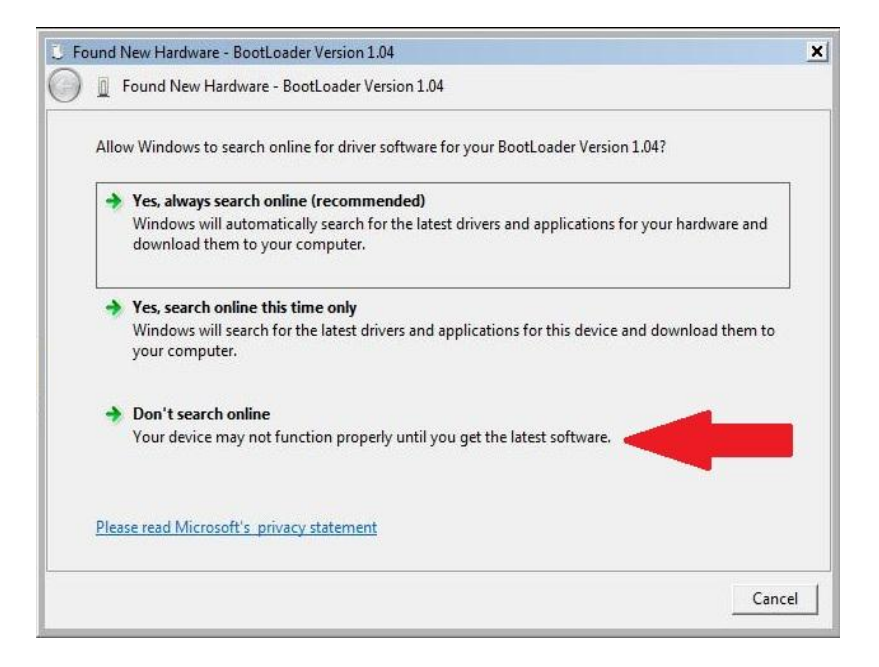

Step 15. Left Click the "I don't have the disc" selection.

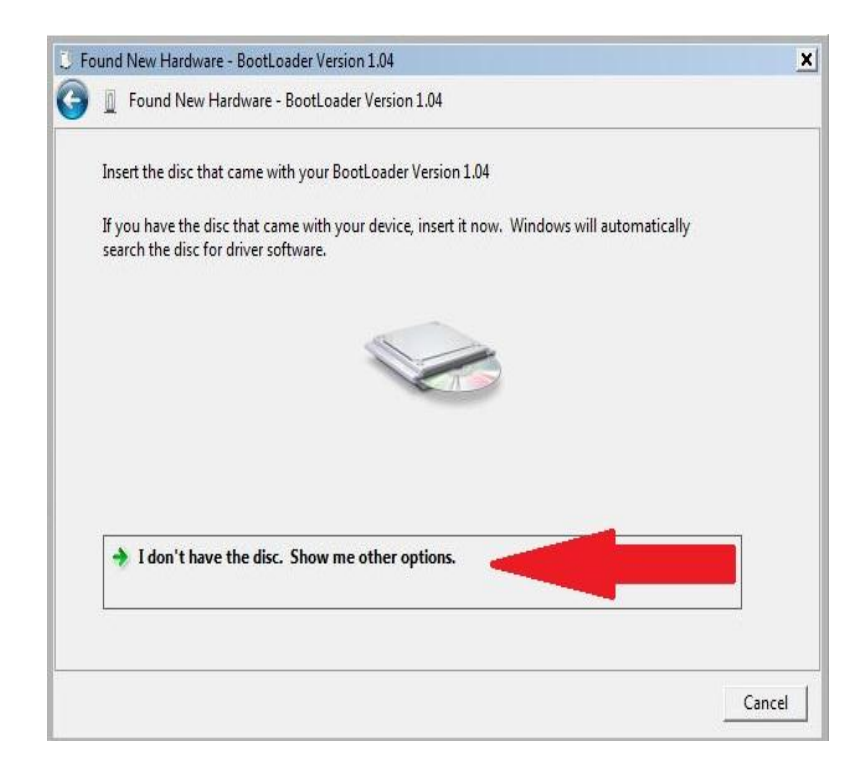

Step 16. Left Click the "Browse my computer" selection.

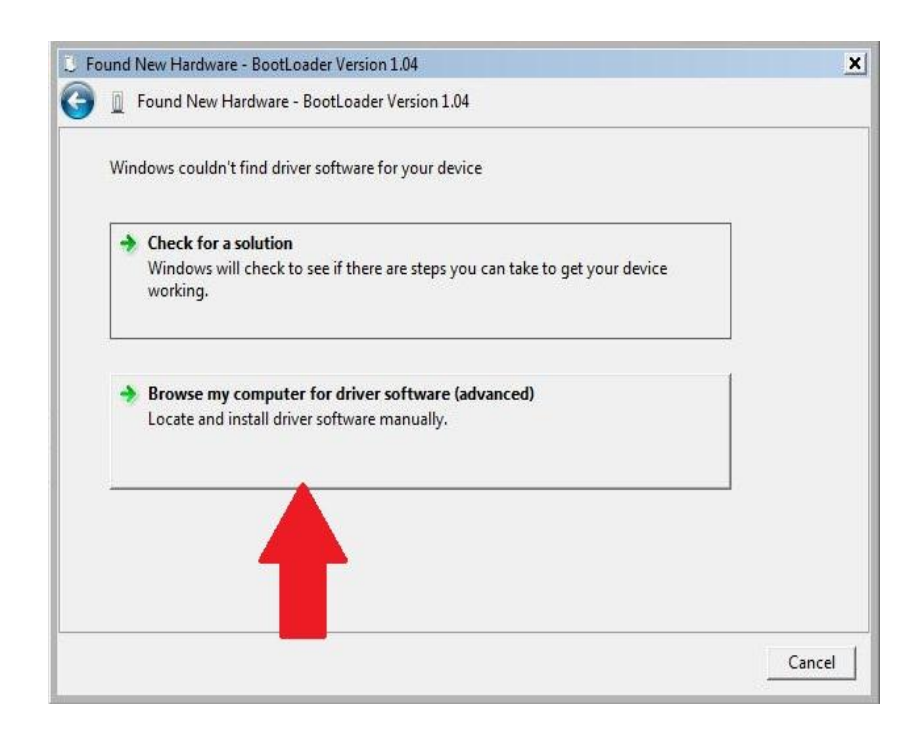

Step 17. Left Click "Browse", Left Click "Computer", Left Click "C" then Left Click "MidNiteSolar". Now Left Click OK and Next on the underlying window.

| A      | und New Hardware - BootLoader Version 1.04                                           |                                                     |
|--------|--------------------------------------------------------------------------------------|-----------------------------------------------------|
| Browse | for driver software on your computer                                                 | Step 1. Left Click here                             |
| Search | for driver software in this location:                                                |                                                     |
| C:\AC  | ERSW\MODEM                                                                           | ▼ Browse                                            |
| ✓ Incl | lude subfolders                                                                      |                                                     |
|        | Browse For Folder<br>Select the folder that contains drivers for your h              | Arroware Step 2. Click to find MidNiteSolar and lef |
|        | <ul> <li>□ IN Computer</li> <li>□ ACER (C:)</li> <li>□ Acer</li> <li>Book</li> </ul> | Step 3. Left Click OK                               |
|        | DRV                                                                                  | and then Next                                       |
|        | Intel     Memeo     MidNiteSolar                                                     | Next Canc                                           |
|        |                                                                                      |                                                     |

Step 18. Left Click on "Install this driver software anyway".

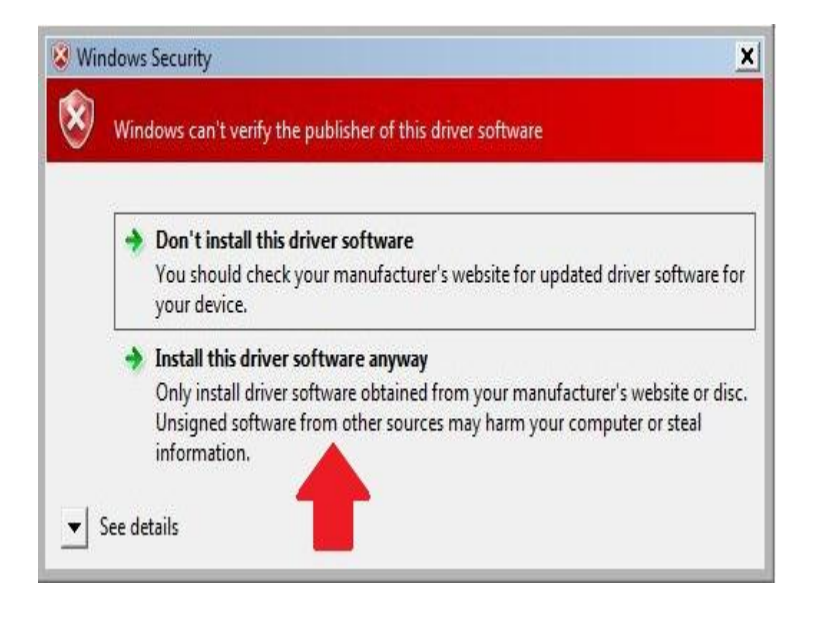

Step 19. Left Click Close.

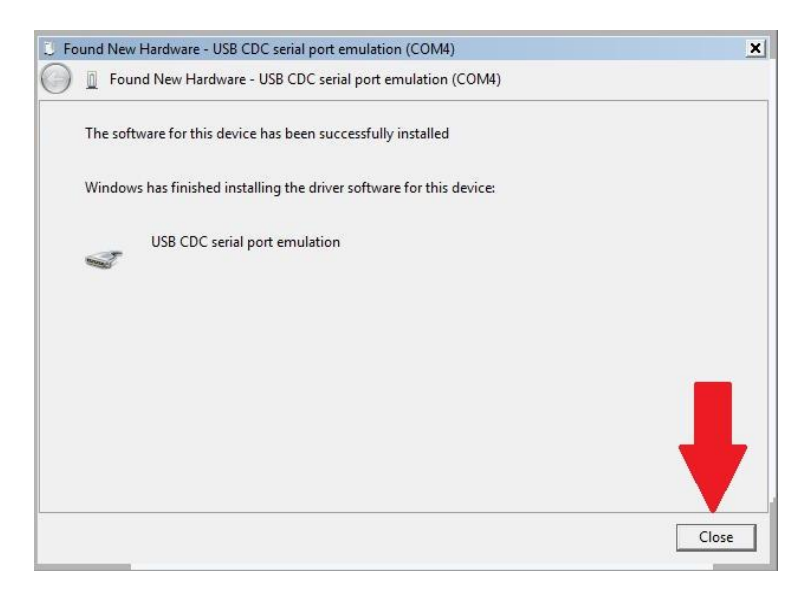

Step 20. Now we need to set the Com port to 8. Left Click on "Start", Right Click on "Computer" and Left Click on "Properties".

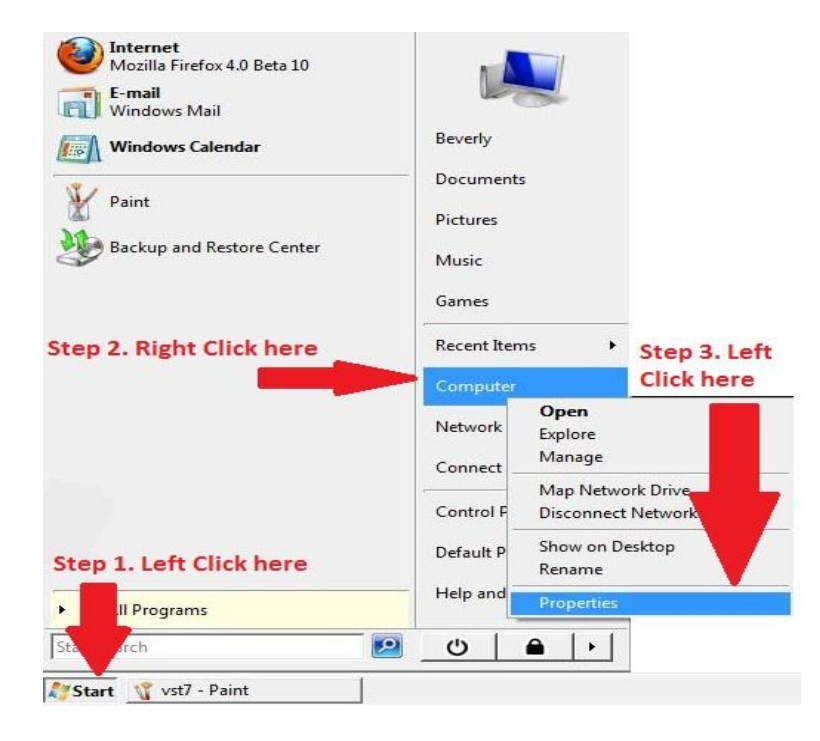

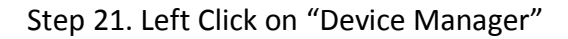

| 🖬 System                                                                          |                                                     |                                              | _ 0                |
|-----------------------------------------------------------------------------------|-----------------------------------------------------|----------------------------------------------|--------------------|
| 🕥 🛛 🖉 🔻 Control Panel 🔻                                                           | System and Maintenance 🔻 Syste                      | m 👻 🚮 Search                                 |                    |
| File Edit View Tools Help                                                         |                                                     | 🔒 Encrypt File   🔓 Decrypt Fil               | e 💊 Open/Close PSD |
| Tasks                                                                             | View basic information about y                      | your computer                                |                    |
| <ul> <li>Remote settings</li> <li>System protection</li> <li>Left Clic</li> </ul> | Windows Vista™ Home Pre<br>copyright © 2007 Microso | mium<br>ft Corporation. All rights reserved. |                    |
| 🕐 Advanced system settings                                                        | Service Pack 2<br>Upgrade Windows Vista             |                                              |                    |
|                                                                                   | System                                              |                                              |                    |
|                                                                                   | Manufacturer:                                       | Acer                                         |                    |
|                                                                                   | Model:                                              | Aspire 5610Z                                 |                    |
|                                                                                   | Rating:                                             |                                              | acer               |
|                                                                                   | Processor:                                          | Not Available                                | acci               |
|                                                                                   | Memory (RAM):                                       | Not Available                                |                    |
|                                                                                   | System type:                                        | 32-bit Operating System                      |                    |
| See also                                                                          | Acarcumpat                                          |                                              |                    |
| Windows Update                                                                    | Ace support                                         |                                              |                    |
| Security Center                                                                   | website:                                            | Unline support                               |                    |
| Performance                                                                       | Computer name, domain, and                          | workgroup settings                           | S                  |
|                                                                                   |                                                     |                                              |                    |

Step 22. Left Click on the little + sign to the Left of "Ports (COM & LPT). Right Click on "USB CDC Serial port emulation" and Left Click "Properties".

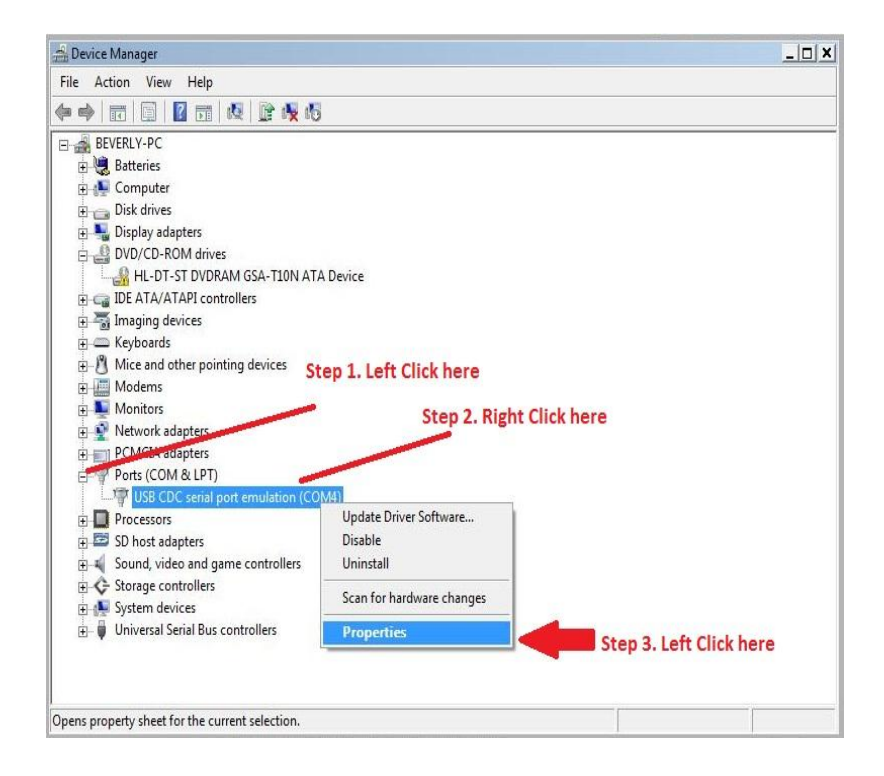

Step 23. Left Click on the "port settings" tab as shown. Check the settings but they should be fine by default and then Left Click the Advanced button.

| Check these<br>Settings they | s per second: 9600 | <b></b>          |
|------------------------------|--------------------|------------------|
| hould be fine by             | Data bits: 8       | -                |
| Default                      | Parity: None       | -                |
|                              | Stop bits: 1       | •                |
|                              | Flow control: None | •                |
|                              | Advanced           | Restore Defaults |
| Left Cli                     | ick here           |                  |

Step 24. Left Click on the drop down arrow beside Com port number. Left Click on COM8 even if it shows in use. Left Click OK. This concludes the port settings we can now close all open windows and prepare to update the firmware.

| anced Settings for COM6  | iner.          |                 |        |     |           |      | 2        |
|--------------------------|----------------|-----------------|--------|-----|-----------|------|----------|
| 🔽 Use FIFO buffers (requ | uires 16550 d  | compatible UAR  | T)     |     | -         | -    | ОК       |
| Select lower settings to | correct cor    | nection problem | ns.    |     |           | -    | Count    |
| Select higher settings f | for faster per | formance.       |        |     |           |      | Cancel   |
| Receive Buffer: Low (1)  |                |                 | 1      | —Q  | High (14) | (14) | Defaults |
| Transmit Buffer: Low (1) | 3<br>1         | v               | 10     | Ģ   | High (16) | (16) |          |
| COM Port Number: COM6    | •              | -               | _      |     |           |      |          |
| COM6<br>COM7<br>COM8     |                | Clic            | kher   | Pa  | nd s      | eler | -        |
| COM9<br>COM10            | III            | Circ            | A Her  |     | 14.5      | cici |          |
| COM11<br>COM12<br>COM13  |                | COL             | VI8 er | ven | if it     | say  | 's it is |
| COM14<br>COM15<br>COM16  | F              | in,u            | se T   | hen | Clie      | ck O | K        |
| COM17<br>COM18           | +              |                 | he n   |     | -         |      |          |
| COM19                    |                | ont             | ine n  | ext | 10 5      | cre  | ens      |

Step 25. Find the MidNite Icon and Double Left Click on it to open the program.

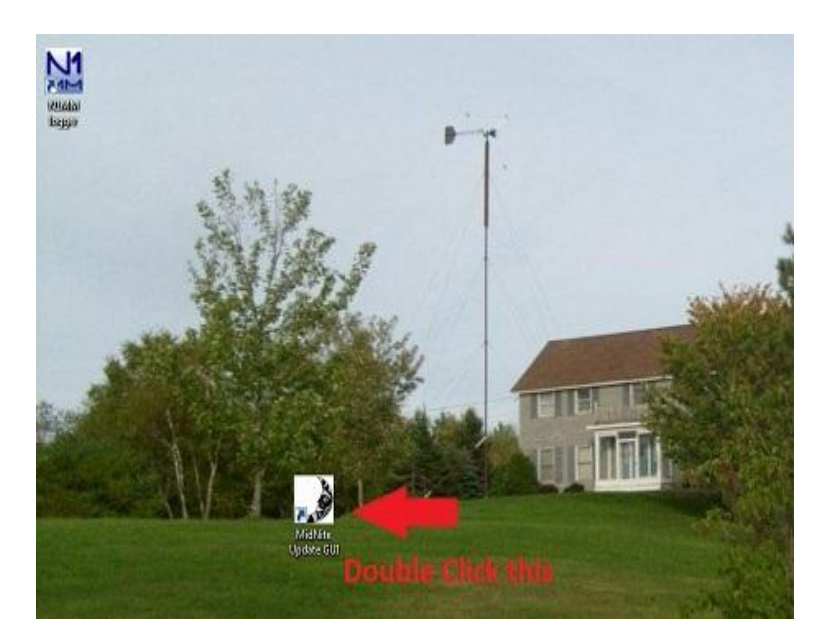

Step 26. With the Classic powered off and the USB cable plugged in you will need to select the Classic model you have. (150,200 etc)

| MidNite Solar U                                                                             | JSB Uploader 2012A                                                                                                    |        |
|---------------------------------------------------------------------------------------------|----------------------------------------------------------------------------------------------------|--------|
| Update CLASSIC 150V                                                                         | Update CLASSIC 200V                                                                                                    |        |
| Update CLASSIC 250V                                                                         | Update CLASSIC 250 KS                                                                                                    |        |
| Update M                                                                                    | INGP REMOTE                                                                                                    |        |
| POWER DOWN THE CLASSIC<br>TO PC CLICK THE BUTTON<br>ARE UPDATING THE PC SHOUL<br>AND ITS US | CONNECT THE USB CABLE FROM CLASSI<br>FOR THE CLASSIC MODEL OR MNGP YOU<br>D BE WAITING FOR THE CLASSIC POWE<br>IS TO COME ALIVE | C<br>R |
| NEXT, POWER UP THE CLASSIC.<br>FIRMWARE UPLOAD MAY TA<br>COMPLETE THE MNGP WILL<br>THAN TH  | AND UPLOAD SHOULD START<br>KE FROM 5 to 15 MINUTES TO<br>TAKE A LONGER TIME TO UPDATE<br>IE CLASSIC                             |        |
| MAKE SURE TO UPDATE                                                                         | E BOTH THE CLASSIC AND MNGP                                                                                                    | Close  |
| USB DRIVERS MUST BE IN:<br>UPDA                                                             | STALLED PRIOR TO USING THIS<br>TE SCREEN                                                                                        |        |

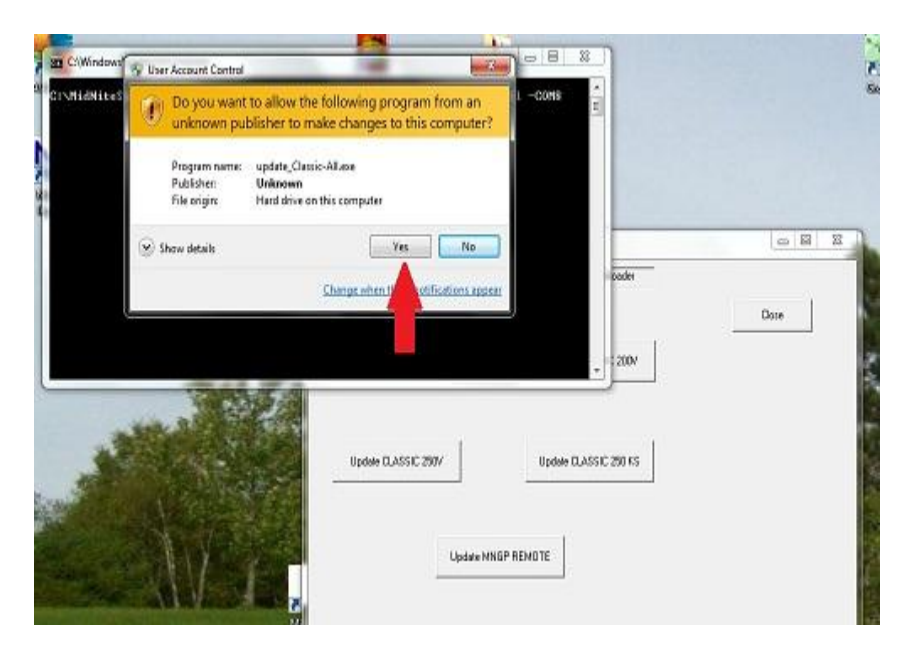

Step 27. You will get the following windows security question Left Click Yes

Step 28. A second Black box will pop up at this time turn the power on to the Classic and the box should say Com8 Open and start counting up in percentage. (Note sometimes the Computer is slower than the Classic and this Com8 Opened will not pop up. In this case close the boxes and retry)

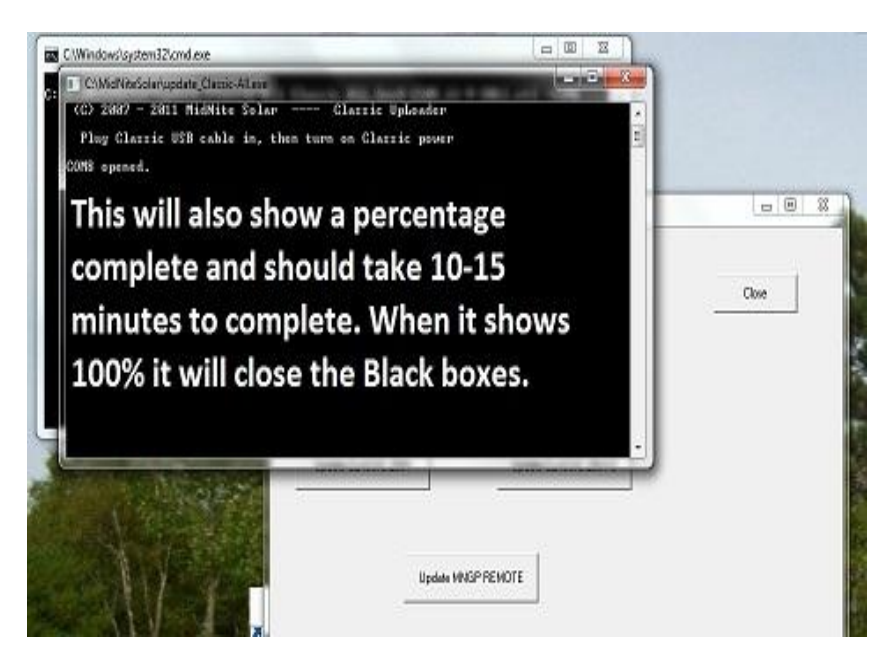

This process should take between 5-15 minutes and the box will go away when it is complete.

Step 29. At this point you need to power down the Classic and Left Click Update MNGP. You will get the same windows security question as before. Left Click Yes and when the second Black box pops up turn the power on to the Classic and Com8 Open should show and it will start slowly counting to 100% this will take around 15 minutes.

After the box goes away for the MNGP power off the Classic and power it back on and you should be all set. Please check all settings to ensure they did not change. None of your custom settings should change but we prefer to be safe here.

# **Alternate Browsers**

### **Google Chrome**

On Google Chrome when you click on download the file will show up in the bottom left of the browsers screen.

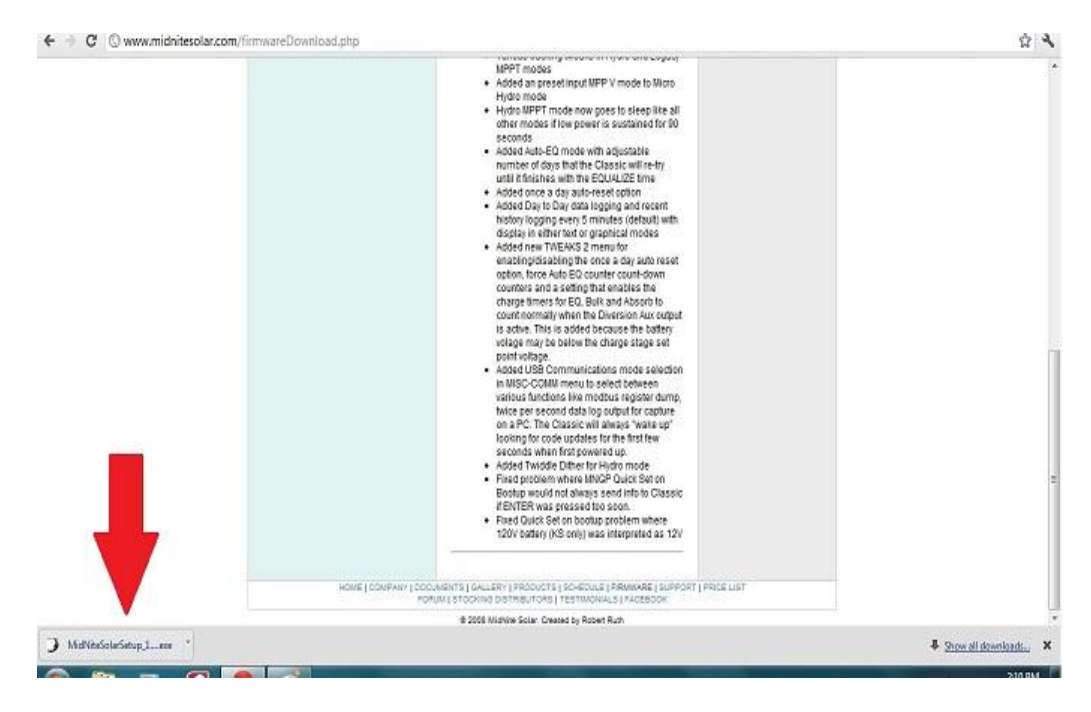

#### **Internet Explorer 9**

IE9 is a little different. It really does not want you to download stuff. Below you will find the appropriate screen shots.

Left Click on Run

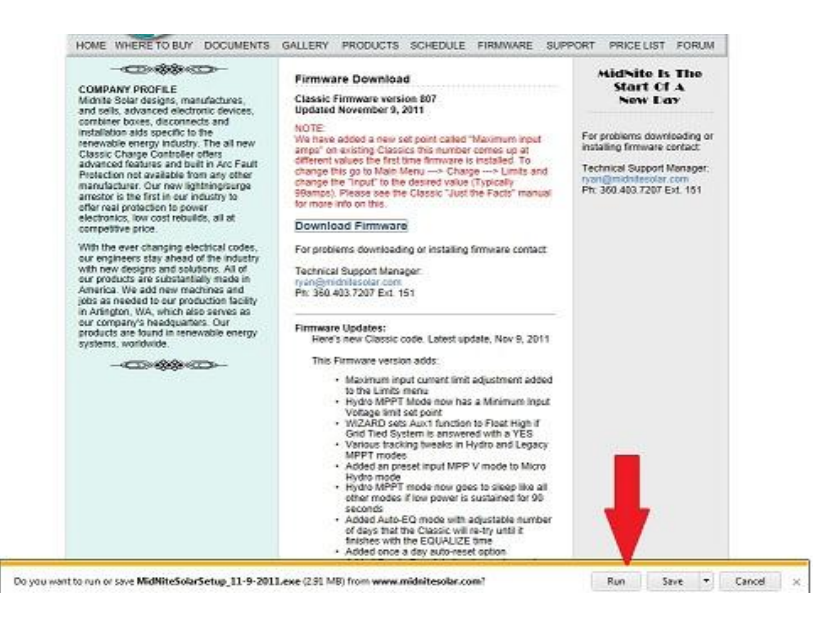

#### Left Click on Actions

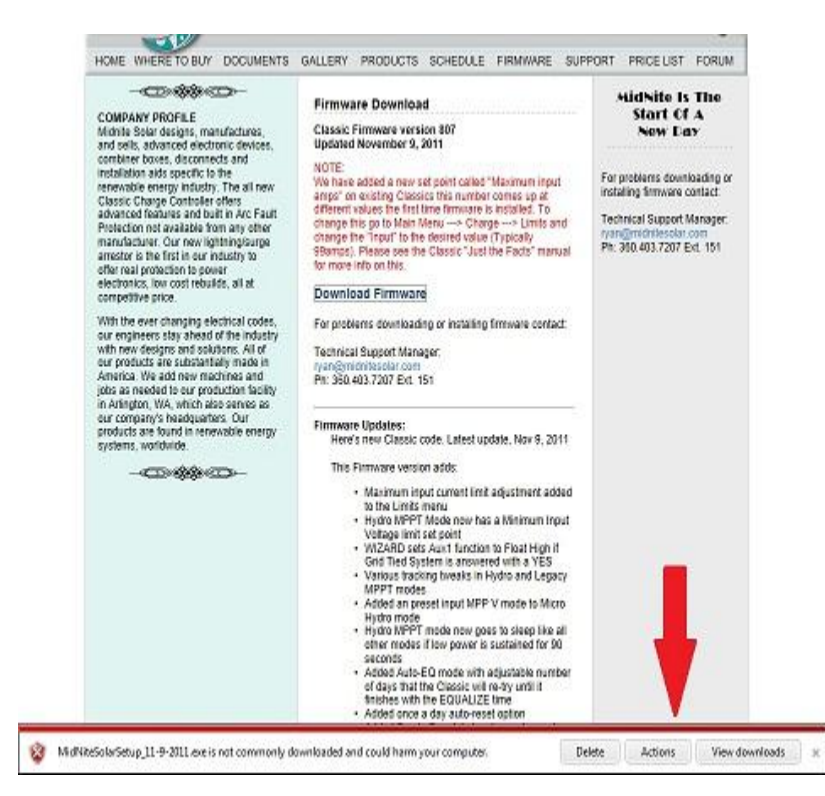

Left Click on More Options

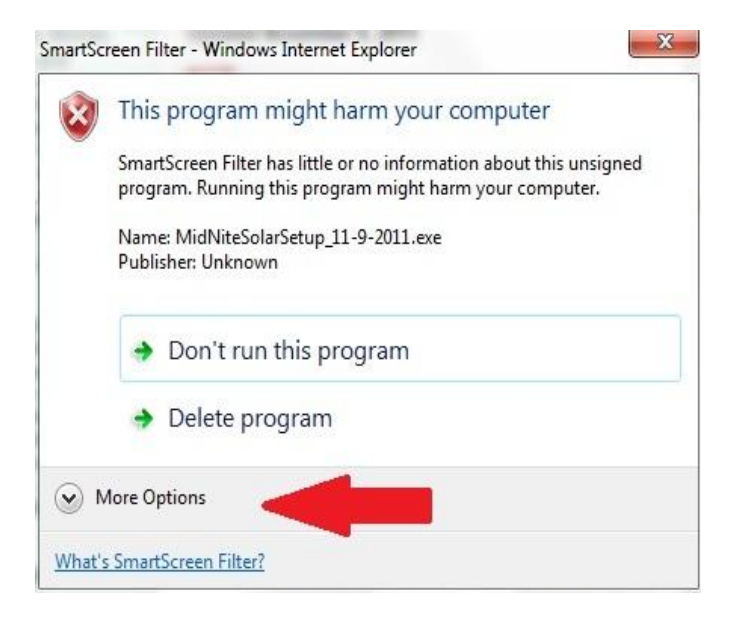

Left Click Run anyway. After this return to the main directions Step 6

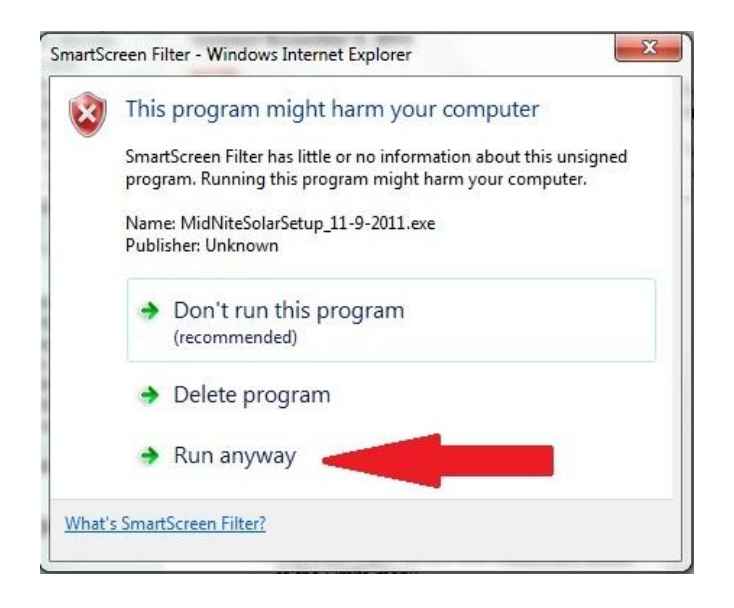